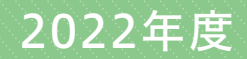

# Web出願ガイド

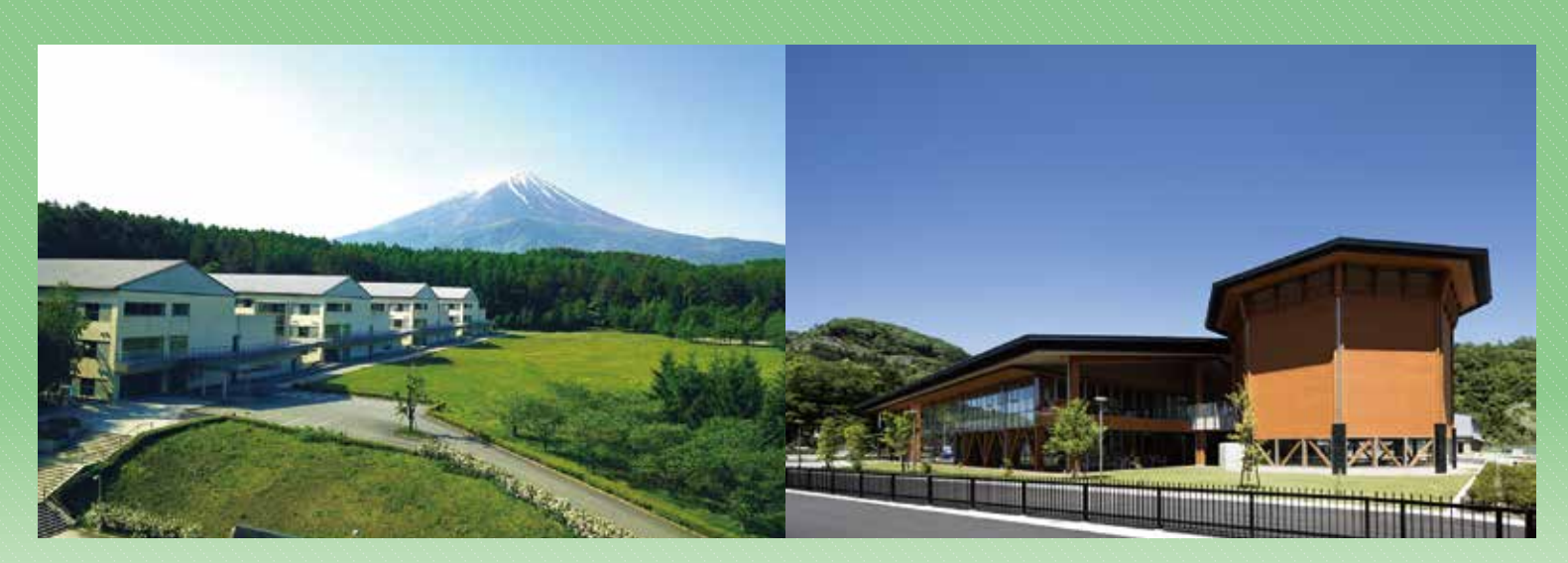

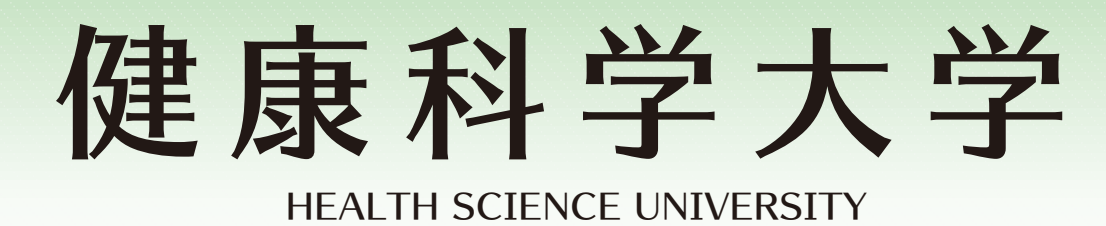

## 2022年度入学試験日程

| 選抜種別                 | 実施学科                                      |    | 出願期間                | 試験日                     | 合格発表日     | 入学手続期限    |
|----------------------|-------------------------------------------|----|---------------------|-------------------------|-----------|-----------|
|                      | 理学療法学科                                    | I期 | 9月1日(水)~9月24日(金)    | 10月9日(土)                | 11月1日(月)  | 11月19日(金) |
| 総合型選抜(AO)            | 作業療法学科<br>人間コミュニケーション学科                   | Ⅲ期 | 11月10日(水)~12月10日(金) | 12月18日(土)               | 12月24日(金) | 1月21日(金)  |
|                      | 看護学科                                      | Ⅲ期 | 2月14日(月)~3月7日(月)    | 3月10日(木)                | 3月11日(金)  | 3月24日(木)  |
| 学校推薦型選抜<br>(指定校)     | 理学療法学科<br>作業療法学科<br>人間コミュニケーション学科<br>看護学科 | 1  | 1月1日(月)~11月17日(水)   | 11月27日(土)               | 12月3日(金)  | 12月22日(水) |
| 学校推薦型選抜              | 理学療法学科<br>作業療法学科                          | I期 | 11月1日(月)~11月17日(水)  | 11月27日(土)               | 12月3日(金)  | 12月22日(水) |
| (公募)                 | 人間コミュニケーション学科<br>看護学科                     | Ⅲ期 | 11月10日(水)~12月10日(金) | 12月18日(土)               | 12月24日(金) | 1月21日(金)  |
| 学校推薦型選抜<br>(専門高校等特別) | 理学療法学科<br>作業療法学科<br>人間コミュニケーション学科<br>看護学科 | 1  | 1月1日(月)~11月17日(水)   | 11月27日(土)               | 12月3日(金)  | 12月22日(水) |
| 社会人特別選抜              | 理学療法学科<br>作業療法学科<br>人間コミュニケーション学科<br>看護学科 |    | 9月1日(水)~9月24日(金)    | 10月9日(土)                | 11月1日(月)  | 11月19日(金) |
| 編入学選抜                | 福祉心理学科(※)                                 | 9  | 9月1日(水)~9月24日(金)    | 10月9日(土)                | 11月1日(月)  | 11月19日(金) |
| 一般選抜                 | 理学療法学科<br>作業療法学科                          | I期 | 1月7日(金)~1月21日(金)    | 2月2日(水)                 | 2月10日(木)  | 3月2日(水)   |
|                      | 人間コミュニケーション学科<br>看護学科                     | Ⅲ期 | 1月24日(月)~2月10日(木)   | 2月17日(木)                | 2月25日(金)  | 3月24日(木)  |
| 大学入学共通               | 理学療法学科<br>作業療法学科                          | I期 | 1月11日(火)~1月28日(金)   | 本学独自の<br>試験は<br>実施しません。 | 2月18日(金)  | 3月10日(木)  |
| テスト利用選抜              | 人間コミュニケーション学科<br>看護学科                     | Ⅲ期 | 2月14日(月)~3月7日(月)    | 本学独自の<br>試験は<br>実施しません。 | 3月11日(金)  | 3月24日(木)  |

GUIDE OT DE

すべての出願方法が「Web出願」となります。

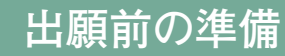

#### ■ 学生募集要項のダウンロード

ホームページから「学生募集要項」をダウンロードし、出願資格や試験科目、提出書類等を確認し てください。 GUID

2

#### 利用環境の確認

インターネットに接続されたパソコン(又はスマートフォン・タブレット)及びプリンターが必要です。 動作環境は次のとおりです。プリンターがない場合は、コンビニエンスストア等のプリントサービス(有料)を利用してください。

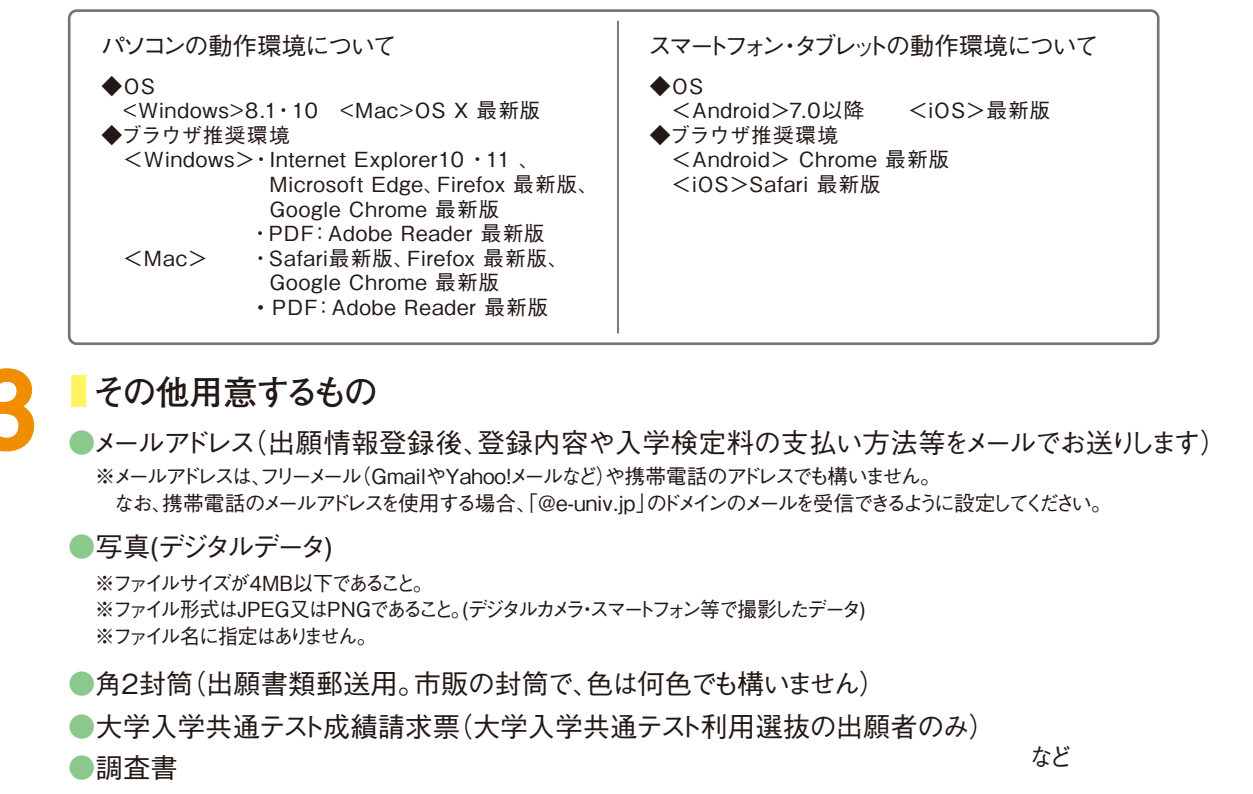

その他、出願に必要な書類については、本ガイドのP6又はホームページの「学生募集要項」で確認してください。

| Web出願の流れ<br>※詳細は、本ガイドのP3~P4をご覧ください。                                                 |  |
|-------------------------------------------------------------------------------------|--|
| STEP Web出願ページにアクセス                                                                  |  |
| step 2 入試情報・志願者情報を入力し、登録内容・検定料を確認                                                   |  |
| step 3 入学検定料の支払い                                                                    |  |
| ▲<br>STEP 4 志願票・写真票(大学入学共通テスト利用選抜を除く)・受験票・宛名シートの印刷(カラー)                             |  |
| 出願書類の郵送(受験票は郵送する必要はありません) STEP 5 「推薦書」及び「志願理由書」が必要な方は、本学所定の用紙をホームページからダウンロードしてください。 |  |
| 出願手続は完了となります。                                                                       |  |

Web出願手順

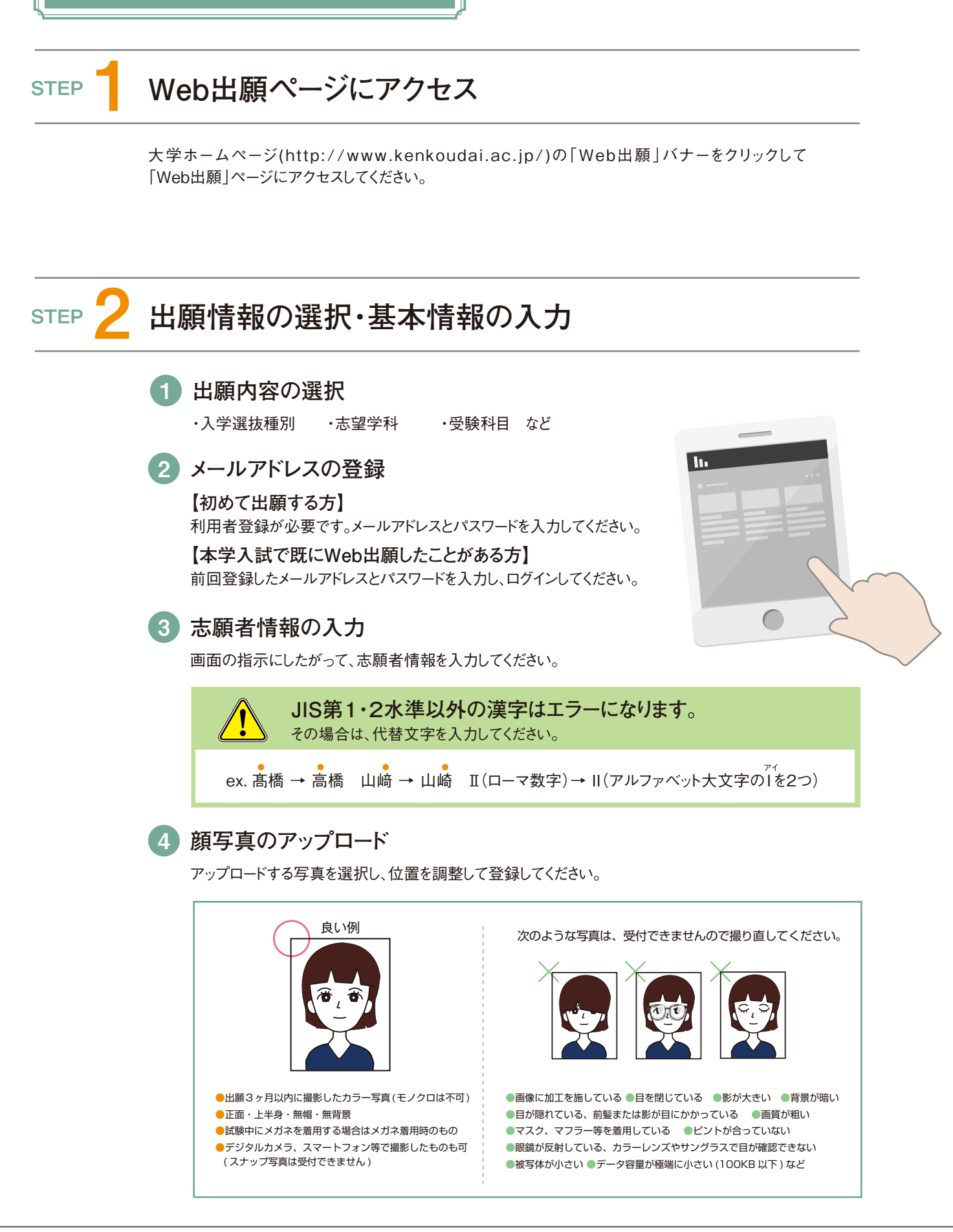

- 3 -

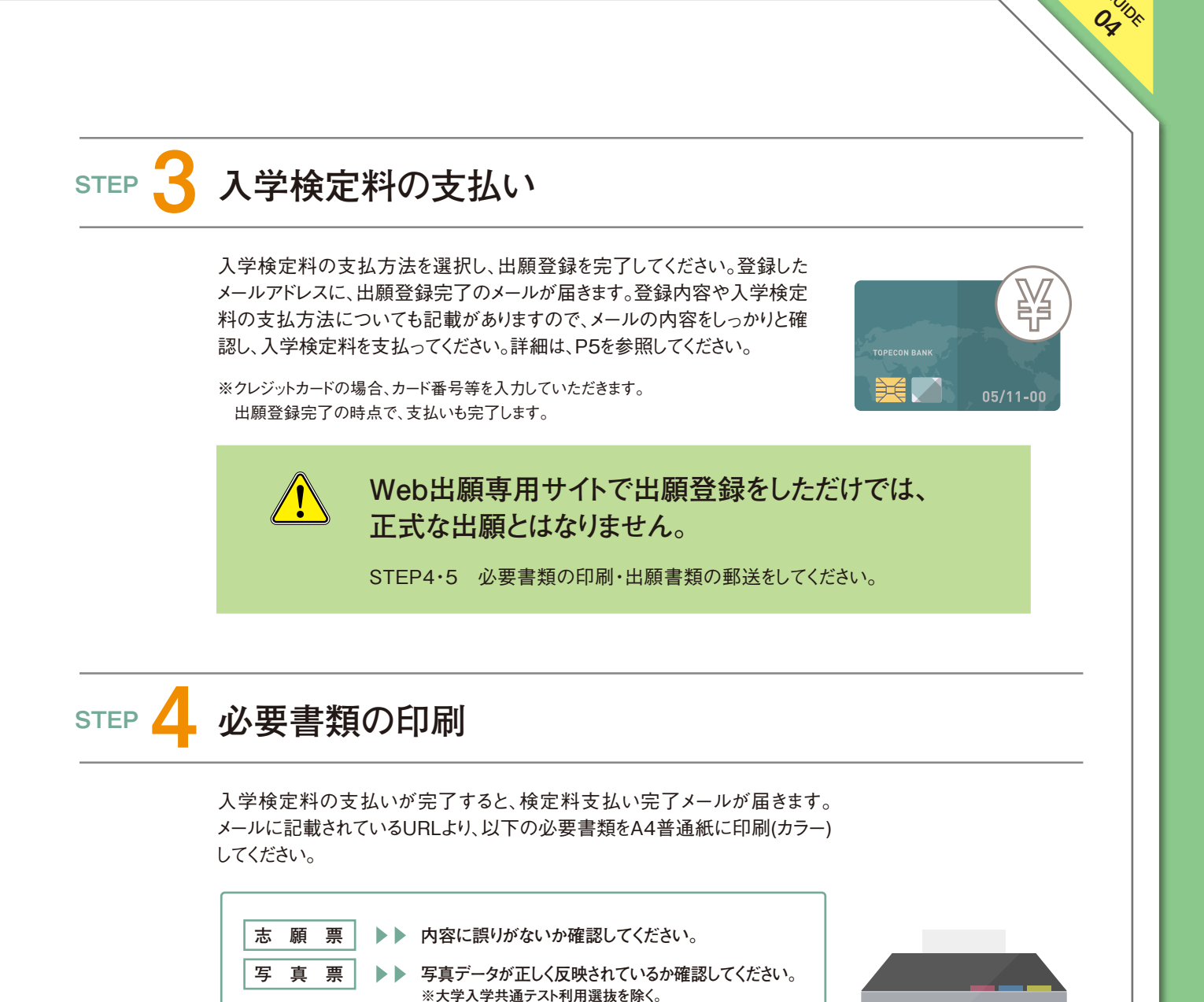

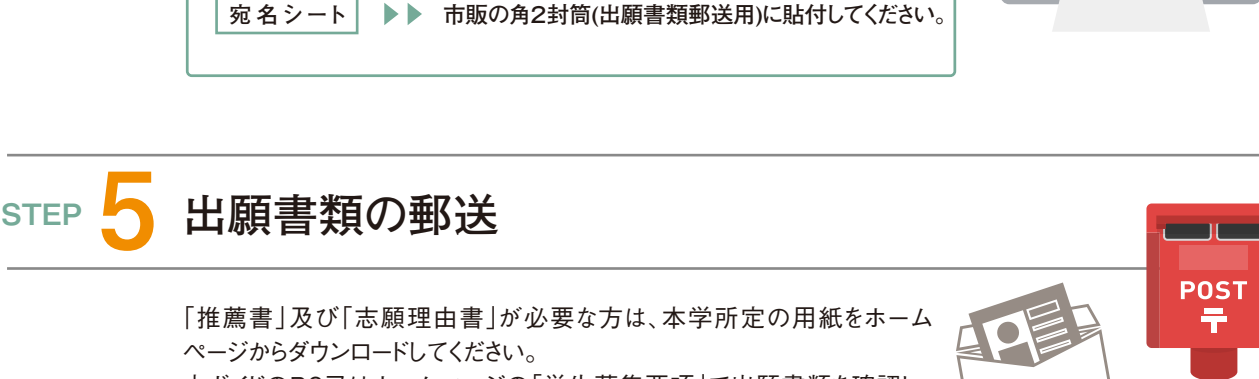

本ガイドのP6又はホームページの「学生募集要項」で出願書類を確認し、 市販の角2封筒に入れ、簡易書留で郵送してください。

▶▶ お手元に保管してください。

受験票

### 以上で出願は完了となります。

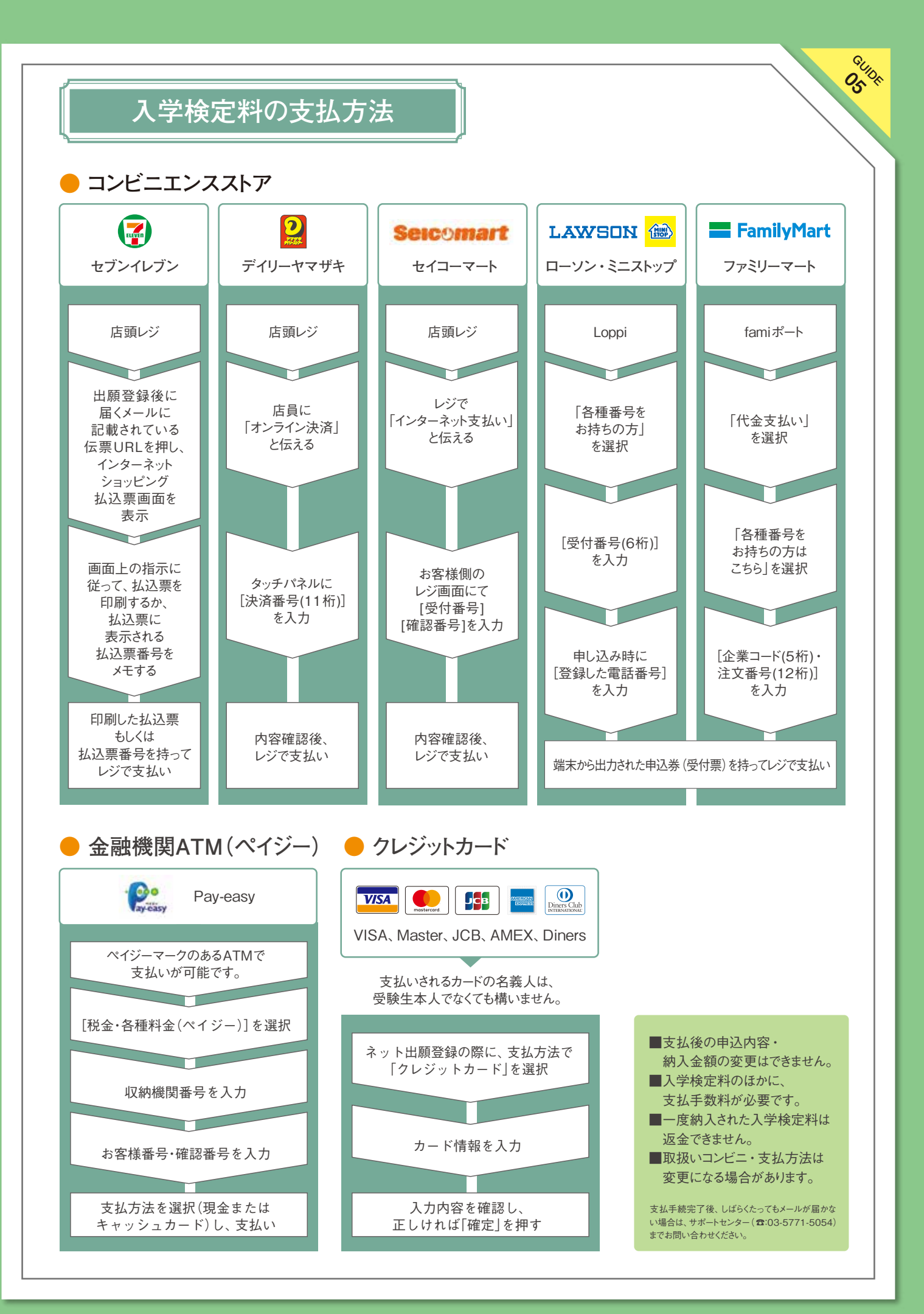

## 入学検定料·支払手数料

● 入学検定料 入学検定料のほかに、支払手数料が必要です。

| 入学試験区分  | 入学検定料           | 支払手数料<br>(コンビニ・ペイジー・クレジットカード共通) |
|---------|-----------------|---------------------------------|
| 総合型選抜   |                 |                                 |
| 学校推薦型選抜 |                 |                                 |
| 社会人特別選抜 | <b>30,000</b> 円 | <mark>990</mark> 円 (税込)         |
| 編入学選抜   |                 |                                 |
| 一般選抜    |                 |                                 |
|         | 15,000円         | <b>550</b> 円 (税込)               |

GUIDE OG

| L                                     | 出願書類                                 | ※詳細はホームページの「学生募集要項」を確認してください。                                                                                                    |
|---------------------------------------|--------------------------------------|----------------------------------------------------------------------------------------------------|
| 書類名                                   | 選抜種別                                 | 特記事項                                                                                                    |
| <ul><li>✓ 志願票</li><li>✓ 写真票</li></ul> | 全選抜種別                                | 志願票・写真票は、入学検定料の支払い後にA4普通紙に印刷(カラー)して<br>ください。<br>写真票は、大学入学共通テスト利用選抜を除く。<br>詳細は、本ガイドのP4を確認してください。                                                                                                    |
| ✓ 調査書等                                | 全選抜種別                                | 出願前3ヶ月以内に学校長が作成し厳封したもの。<br>①高等学校等を卒業見込みの者又は卒業した者<br>「調査書」<br>※保存期間が過ぎている等により調査書の発行ができない場合<br>「卒業証明書」及び「成績証明書」<br>②高等学校卒業程度認定試験合格者(見込者)<br>「合格(見込)証明書」及び「合格(見込)成績証明書」<br>③上記以外の者<br>出願資格に該当する「修了証明書」及び「成績・単位修得証明書」 |
|                                       | 編入学選抜                                | 在籍(出身)大学等の学校長が作成し厳封したもの。<br>「卒業(見込・在学・退学〉証明書」及び「成績証明書」                                                                                                    |
| ✓ 推薦書                                 | 学校推薦型選抜                              | 本学所定の用紙を用いて学校長が作成したもの。<br>所定用紙はホームページからダウンロードしてください。                                                                                                    |
| ✓ 志願理由書                               | 総合型選抜<br>学校推薦型選抜<br>社会人特別選抜<br>編入学選抜 | 本学所定の用紙を用いて志願者が自書したもの。<br>所定用紙はホームページからダウンロードしてください。                                                                                                    |
| √ 成績請求票                               | 大学入学共通テスト利用選抜                        | 成績請求票は、「志願票」の所定欄に貼付してください。                                                                                                    |

※必要な出願書類を市販の角2封筒に入れ、簡易書留で郵送してください。

- 6 -

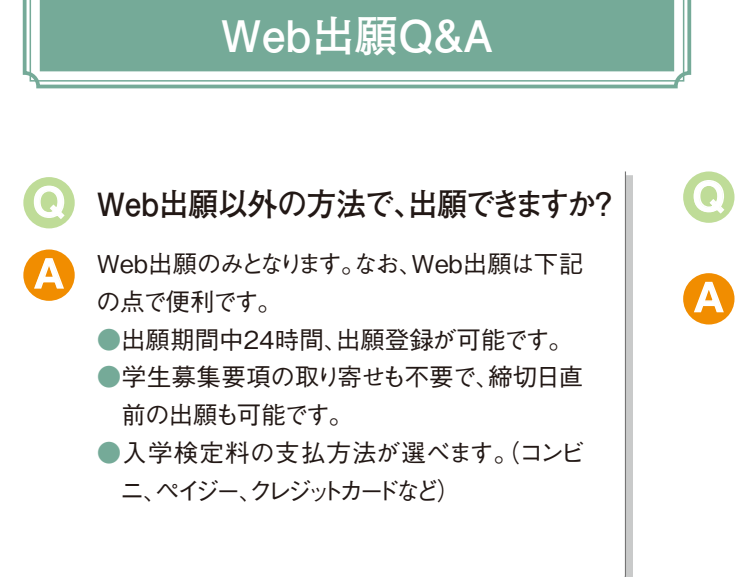

#### > 志願者情報を登録したあとで 誤りに気づいたのですが?

入学検定料の支払い前であれば、志願者情報 の登録をもう一度初めからやり直してください。そ の際は、新たな支払い情報を参照して入学検定 料の支払いを行ってください。入学検定料の支 払い後(クレジットカード決済を含む)に誤りに気 づいた場合は、入試広報課までご連絡ください。 *0*~

※誤った「志願票」等は、修正液などで訂正したり、書き直したりせ ず、必ず修正後の「志願票」等を印刷し直してください。

## スマートフォンやタブレットからも、出願できますか?

利用環境(P2参照)があれば、可能です。出願 を完了させるには、インターネット上で作成した志 願票(PDFファイル)などの印刷が必須となりま す。これらの書類は、コンビニエンスストアなどの 複合機やネットワークプリントサービスを利用して 印刷することも可能です。

# ・・ ・ ・ とのように提出するのでしょうか?

印刷した「志願票」、「写真票(大学入学共通テスト 利用選抜を除く)」及びその他必要な出願書類を「宛 名シート」を貼り付けた市販の角2封筒に入れ、郵便 局の窓口から簡易書留で郵送してください。郵送が 必要な出願書類については、P6で確認してください。

#### プリンターで、 何を印刷するのですか?

志願者情報を登録後、入学検定料の支払いが 完了すると、登録したメールアドレスに支払完了 メールが届きます。メールに記載されているURLに アクセスし、「志願票」、「写真票(大学入学共通 テスト利用選抜を除く)」、「受験票」、「宛名シー ト」をA4サイズで印刷(カラー)してください。「受験 票」はお手元に保管してください。

- 2回目の出願の場合も、
   もう一度すべての出願書類を
   提出する必要がありますか?
- 2回目の出願であっても、再度、Web出願ページで 志願者情報の登録、入学検定料の支払いを行 い、出願書類を郵送する必要があります。提出済 の書類を流用することはできません。

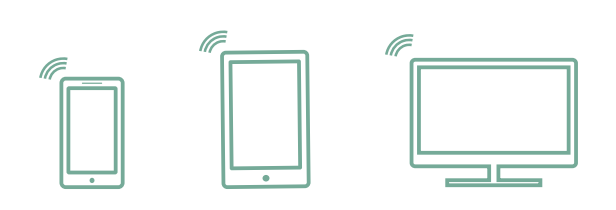

Web出願の 操作に関する問い合わせ先 Web出願サポートセンター[ライオン企画(株)] TEL:050-1748-1011/平日9~17時 (土曜・祝母、及び12月28日(火)~1月4日(火)を除く)

入試に関する 問い合わせ先 健康科学大学 入試広報課 TEL:0555-83-5240/平日9~17時 e-mail:nyuushi@kenkoudai.ac.jp (土曜・祝田、及び年末年始等休業期間を除く)